## Adding AmazonSmile on an iPhone

You cannot use AmazonSmile with the Amazon App on iPhones. However, you can set up a shortcut to the AmazonSmile website which will give you a nearly identical experience. Below are directions for setting that up on your phone.

If you have questions, email Nikki at <a href="mailto:nthomas@ipaa.org">nthomas@ipaa.org</a>. Thank you for your support!

- Log out of your current Amazon account on your phone's app.
- Using Safari go to <u>smile.amazon.com</u> and login using your Amazon credentials.

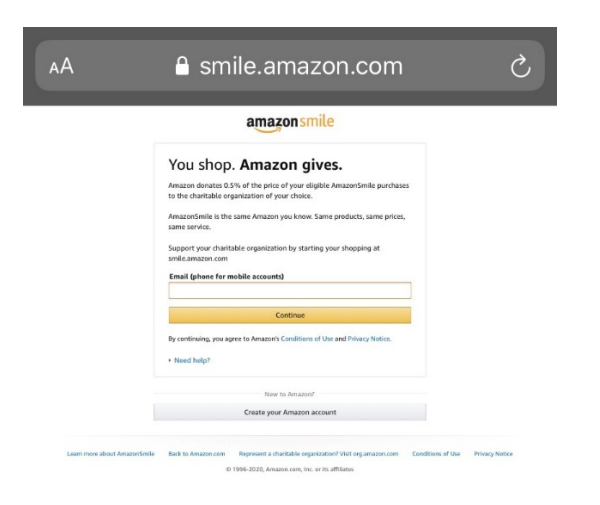

• After that, tap the box with the arrow at the bottom of the screen (highlighted below) and select "Add to Home Screen"

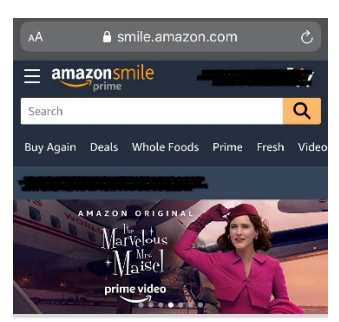

Deal of the Day

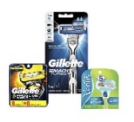

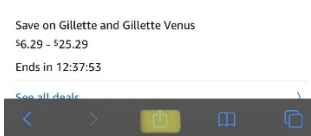

- On the next screen you will be able to rename the shortcut and then select "Add."
- Once that page closes you will see the new shortcut on your phone's home screen. Now you are set! When you shop, Amazon donates!

## Selecting and/or verifying that you have the IPAA Educational Foundation as your charity

- Go to smile.amazon.com and login
- On the left-hand side of your screen you will see three white bars, tap on that
- Scroll down to "Your AmazonSmile" and select that
- Under "Your current charity" you should see Ipaa Educational Foundation
- If yes, you are all set
- If no, select "Change your charity" and search Ipaa Educational Foundation in the Charity name box and select Search and hit "Select"